# FUJITSU

## Web-tap / Web-tap

取扱説明書

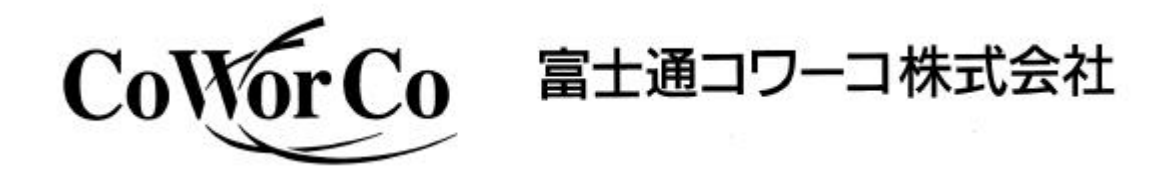

DWG.No. M 0 0 0 4 4 0 6 B

<u>目 次</u>

| は  | じめに:安全上のご注意       | 1  |
|----|-------------------|----|
| 1. | 正しくお使いいただくための注意事項 | 7  |
| 2. | 概要                | 8  |
| 3. | 外形寸法および各部の名称      | 9  |
| 4. | 据え付けおよび配線         | 11 |
| 5. | 運転操作              | 12 |
| 6. | 保守・点検             | 15 |
| 7. | 特殊機能              | 16 |
| 8. | 標準仕様              | 17 |
| 9. | オプション品            | 17 |

富士通コワーコ(株)支店・営業部一覧

#### はじめに

このたびは、Web-tapをお買い上げいただき、まことにありがとうございます。 本書には、お客様とサービス技術員の安全を守るためのご注意を記載しています。また、 装置を末長くご愛用いただくために、ご使用の前に必ずこの取扱説明書をお読みくださ い。お読みになった後は、いつでもご覧になれる場所に保管してください。

安全上のご注意

据え付け、運転、保守・点検の前に必ずこの取扱説明書とその他の付属書類をすべて熟読し、機器の取り扱い、安全の情報、そして注意事項について確認してからご使用ください。

この取扱説明書では、安全注意事項のランクを「危険」「注意」として区分してあります。

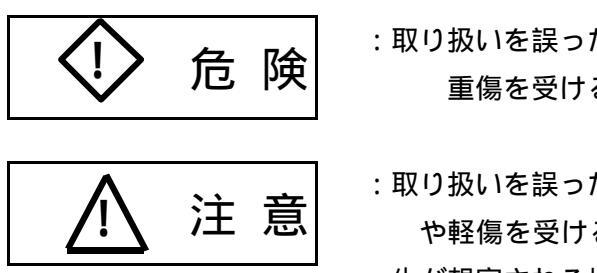

- : 取り扱いを誤った場合に、危険な状況がおこりえて、死亡または 重傷を受ける可能性が想定される場合。
- :取り扱いを誤った場合に、危険な状況がおこりえて、中程度の傷害 や軽傷を受ける可能性が想定される場合および物的損害だけの発 生が想定される場合。

なお、<br/>
おります。<br/>
と注意 に記載された事項でも、状況によっては重大な結果に結びつく可能性があります。

いずれも重要な内容を記載していますので、必ず守ってください。禁止、強制の絵表示の説明を 次に示します。

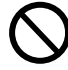

:禁止(してはいけないこと)を示します。

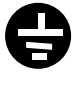

: 接地(必ずしなければならないこと)を示します。 接地は必ず行ってください。 1.据え付け上の注意事項

|   | ▲注意                                        | 参照<br>ページ |
|---|--------------------------------------------|-----------|
| • | 本ユニットは、次のような環境での使用、保管は絶対にしないでください。装置故障、    | 7         |
|   | 損傷、劣化などによって、火災などの原因になることがあります。             |           |
| а | .カタログ、取扱説明書に記載の周囲環境条件(温度:0~40、相対湿度:30~90%) |           |
|   | から外れた高温、低温、多湿となる場所                         |           |
| b | .直射日光があたる場所                                |           |
| с | . ストーブなどの熱源から熱を直接受ける場所                     |           |
| d | .振動、衝撃の加わる場所                               |           |
| е | . 火花が発生する機器の近傍                             |           |
| f | .粉塵、腐食性ガス、塩分、可燃性ガスがある場所                    |           |
| g | . 屋外                                       |           |
| • | 据え付けは、デスクなどの平面、または19インチラックに説明書どおりに行ってくだ    | 11        |
|   | さい。据え付けに不備があると、落下などによりけがのおそれがあります。         | 11        |
| • | デスクなどの平面に設置する場合、本ユニットを積み重ねないでください。         |           |

2. 配線上の注意事項

| 注 意                                                                                                    | 参照<br>ページ                           |
|----------------------------------------------------------------------------------------------------|-------------------------------------|
| <ul> <li>アース線を指定の方法(入力プラグ)で確実に接続してください。本装置は<br/>事が必要です。<br/>アースを規定の接地種別で接続しない場合には感電のおそれがあります。</li> <li>本ユニットの出力側に接続する装置のアースは、出力コンセントに接続して<br/>接続装置のアースを接続しない場合には、感電のおそれがあります。</li> <li>1つのコンセントから12A以上の電流をとる場合は、2mm<sup>2</sup>以上の電線を使<br/>さい。電線が細いと発熱などによって火災などの原因となることがあります</li> </ul> | LD種接地工 12<br>こください。<br>E用してくだ<br>-。 |

3.使用上の注意事項

### 🗘 危 険

参照 ページ

ユニットが故障し、異臭、異音が発生したときは、すぐに電源ケーブルを抜いてくださ7 い。火災の原因になることがあります。

ユニットのカバーは開けないでください。感電のおそれがあります。

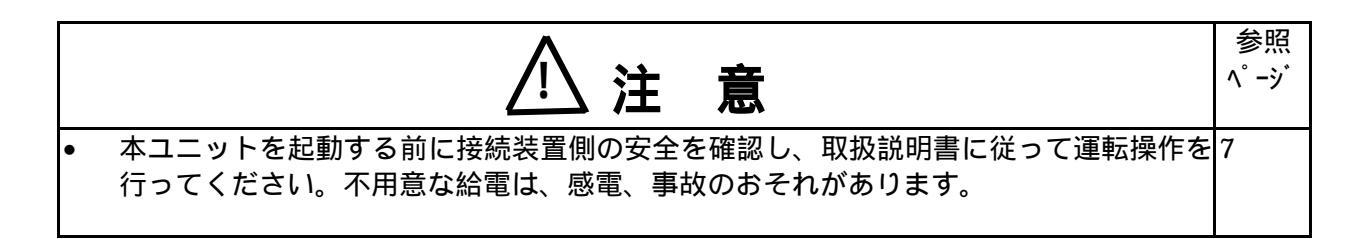

|   | () 禁止                                   | 参照<br>ページ |
|---|-----------------------------------------|-----------|
| • | 次のような用途には絶対に使用しないでください。                 | -         |
|   | a . 人命に直接かかわる医療機器などへの使用。                |           |
|   | b . 人身の損傷に至る可能性のある電車、エレベータなどの制御機器への使用。  |           |
|   | c . 社会的、公共的に重要なコンピュータシステムなどへの使用。        |           |
|   | d . これらに準ずる装置。                          |           |
|   | 上記設備への使用に該当する場合は、事前にメーカにご相談ください。人の安全に関与 |           |
|   | し、公共の機能維持に重大な影響を及ぼす装置などについては、システムの多重化、非 |           |
|   | 常用発電設備の設置など、運用、維持、管理について特別な配慮が必要となります。  |           |
| • | ユニットの周辺での火気の使用はしないでください。爆発、破損により、けが、火災の |           |
|   | おそれがあります。                               |           |
| • | ユニットの上部に花瓶など水の入った容器を置かないでください。花瓶などが転倒した |           |
|   | 場合、こぼれた水での感電、装置内部からの火災の原因になることがあります。    |           |
|   | ユニットの上部に腰掛けたり、乗ったり、踏み台にしたりしないでください。     |           |
|   |                                         |           |

4.保守・点検上の注意事項

|   | △注意                                                                      | 参照<br>ページ |
|---|--------------------------------------------------------------------------|-----------|
| • | 専門業者以外は、内部の点検、修理をしないでください。感電、けが、やけど、発煙、<br>発火などのおそれがあります。                | -         |
| • | ユニットの修理または故障部品の交換は、お買い上げ販売店、サービス会社へ依頼して<br>ください。カバーを開けると感電、やけどのおそれがあります。 |           |
| • | ユニットの出力コンセント部に金属棒や指などを差し込まないでください。感電のおそ<br>れがあります。                       |           |

#### 5.移動、輸送時の注意事項

|   | 注 意                             |   |  |
|---|---------------------------------|---|--|
| • | 移動、輸送時に落下させないでください。けがのおそれがあります。 | - |  |

#### 6.廃棄時の注意事項

|   | ⚠ 注 意                          | 参照<br>ページ |
|---|--------------------------------|-----------|
| • | 本ユニットを廃棄する時は産業廃棄物処理業者に委託して下さい。 | -         |

#### 7.その他の注意事項

| <u>∧</u> 注意                                                                                     | 参照<br>ページ |
|-------------------------------------------------------------------------------------------------|-----------|
| 本ユニットは日本国内仕様品です。国外での使用については別途お問い合わせください。<br>日本国内仕様品を国外で使用すると、電圧、使用環境が異なり発煙、発火の原因になる<br>ことがあります。 | 巻末        |

#### 保証について

本ユニットは下記に記載の保証規定により「購入後1年間は無償修理」とし、1年間経過したものは有償とさせていただきます。

無償保証規定について

- 1. 保証期間中に取扱説明書に従った正常な使用状態で本装置が故障した場合には無償修理させ ていただきます。
- 2. 故障の際はお買い上げの販売店または当社支店・営業部(巻末)へご連絡ください。
- 3. 保証期間中でも、次のような場合には有料修理となります。
- (1)ご使用の誤り、または不当な修理や改造、誤接続による故障および損傷。
- (2)火災・地震・風水害・落雷およびその他の天災地変、公害、塩害、ガス害(硫化ガスなど)、 異常電圧や指定外の電源使用などによる故障および損傷。
- (3)お買い上げ後の輸送や移動および落下など、不適当なお取り扱いにより生じた故障および 損傷。

使用前の確認について

包装を開きましたら、包装内容をご確認ください。なお、万が一異常がありましたら、販売店ま たは当社営業所までご連絡ください。

#### [包装内容]

(1) ユニット本体 Web-tap または Web-tap 1台

(2)添付品

Web-tap

| 添付品                          | 数量 | 備考                                                                                                    |
|------------------------------|----|----------------------------------------------------------------------------------------------------|
| 取扱説明書                        | 1  |                                                                                                    |
| 3.5 インチフロッピーディスク<br>(ユーザガイド) | 1  | このユーザガイドは、Acrobat<br>Reader 4.0 を使用して読み込む<br>ことができます。<br>Acrobat Reader は、Adobe 社<br>(http//:www.adobe.co.jp)か<br>ら入手できます。 |
| 19インチラックマウント金具(右・左)          | 各1 |                                                                                                    |
| 取付ねじ (M3 タッピングねじ)            | 4  |                                                                                                    |
| シリアルインタフェースケーブル(9ピン用)        | 1  | 0515303                                                                                                    |
| 保証書                          | 1  |                                                                                                    |

Web-tap

| 添付品                            | 数量 | 備考                                                                                                    |
|--------------------------------|----|----------------------------------------------------------------------------------------------------|
| 取扱説明書                          | 1  |                                                                                                    |
| 3 . 5 インチフロッピーディスク<br>(ユーザガイド) | 1  | このユーザガイドは、Acrobat<br>Reader 4.0 を使用して読み込む<br>ことができます。<br>Acrobat Reader は、Adobe 社<br>(http//:www.adobe.co.jp)か<br>ら入手できます。 |
| 19インチラックマウント金具(右・左)            | 各1 |                                                                                                    |
| 取付ねじ ( M3 タッピングねじ )            | 4  |                                                                                                    |
| シリアルインタフェースケーブル(9ピン用)          | 1  | 0515303                                                                                                    |
| 保証書                            | 1  |                                                                                                    |

- 1 正しくお使いいただくための注意事項
  - 1.1 入力電源についての注意
    - (1) 交流入力電源は装置定格(100V±15%以内、50または60Hz)に合わせて使用してください。
    - (2) 入力電源容量は15A以上としてください。
  - 1.2 設置時の注意

入力側には、15A 以上の容量のブレーカを設置してください。また、漏電ブレーカを設置 する場合は、感動電流にご注意ください。本ユニットの漏れ電流は、約1mA です。

- 1.3 取り扱い上の注意
  - (1) 出力回路の短絡、または短絡電流の流れる接続装置(出力コンセントに接続する機器)の 接続は絶対にしないでください。保護機能動作などにより、出力が供給できなくなります。
  - (2) 入力電源について 本ユニットには、電力保護機能がありません。したがって、停電時はもとより瞬時電圧低 下などにより、本ユニットの出力リレーがオフすることがあります。電力保護が必要な場 合は、無停電電源装置をご使用ください。
  - (3) 接続禁止装置について レーザプリンタ、普通紙ファックス、コピー機、OHPなどの装置はヒータ加熱のため大き な電流が流れて過電流になり、本ユニットを破壊するおそれがあります。
  - (4) 絶縁試験について 屋内配線の絶縁試験を行う場合は、本ユニットを停止して入出力配線を外してから行って ください。配線したまま試験を行うと、内蔵の避雷器など電子部品を破損する恐れがあり ます。
- 1.4 故障時の対応について

下記のような異常が生じた場合は、販売店または当社営業所まで連絡してください。
 STATUS の LED が緑色で点灯しない場合
 STATUS の LED が赤色で点灯または点滅している場合
 OUTPUT MONITOR の LED 表示が実際の状態と異なる場合
 その他、異常と判断されることが起きた場合

#### 2 概要

本ユニットは、出力コンセントにコンピュータやハブ、ルータのようなネットワーク機器を接続して、遠隔端末からの制御やスケジュール運転により、電力消費の削減や自動化運転などを 行うものです。本ユニットには、Web-tap とWeb-tap があり、それぞれの用途に応じて使い分けできます。

Web-tap の使用例を図1に、Web-tap の使用例を図2に示します。

Web-tap は、4つの出力コンセントとこれに対応した4つのシリアルポートを持ち、個別に オン/オフ/リセットの制御ができます。制御は、遠隔端末上のWeb ブラウザから行えます。 また、電源を切る際にシャットダウン制御が必要なコンピュータを接続することができます。 接続装置の最大使用電力は、1500Wです。

Web-tap は、ハブやルータのようにコンピュータより消費電力が小さく、かつ、シャットダウン制御の必要がないものを接続するため、出力コンセント数が8個でシリアルポートはありません。出力コンセントは、Web-tap と同様に個別にオン/オフ/リセットの制御を遠隔端末上のWebブラウザから行えます。

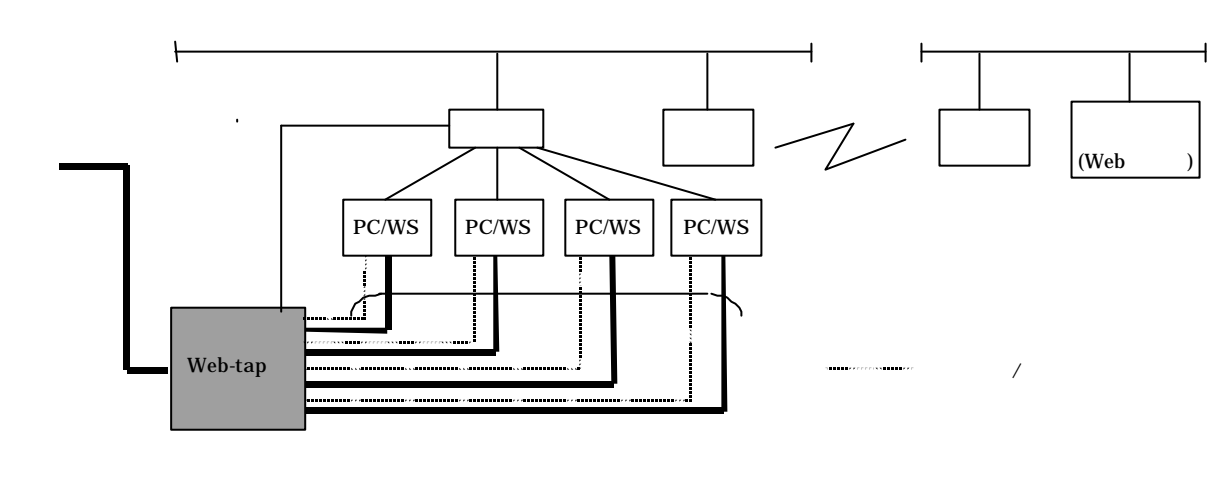

図1 Web-tap の使用例

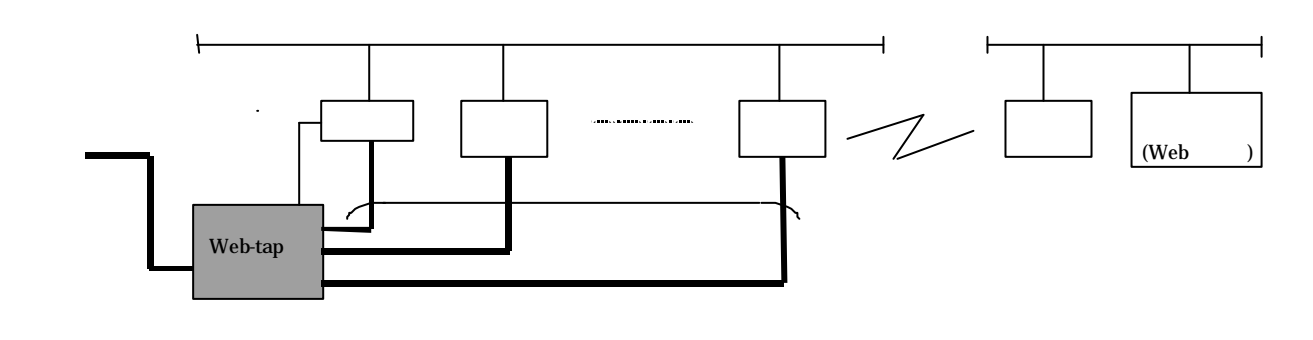

図2 Web-tap の使用例

3 外形寸法および各部の名称

3.1 Web-tap

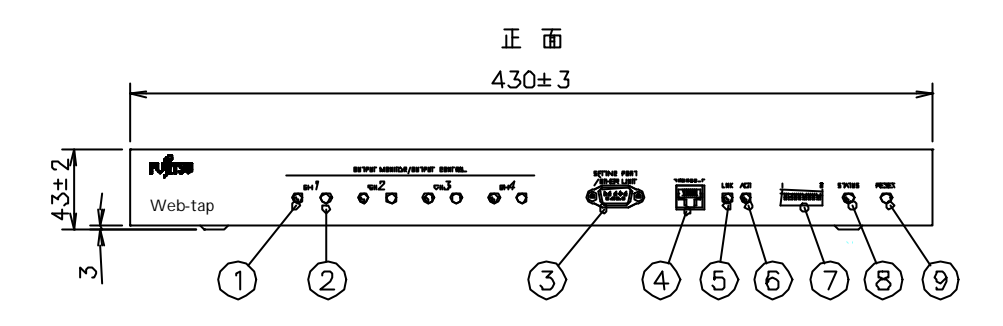

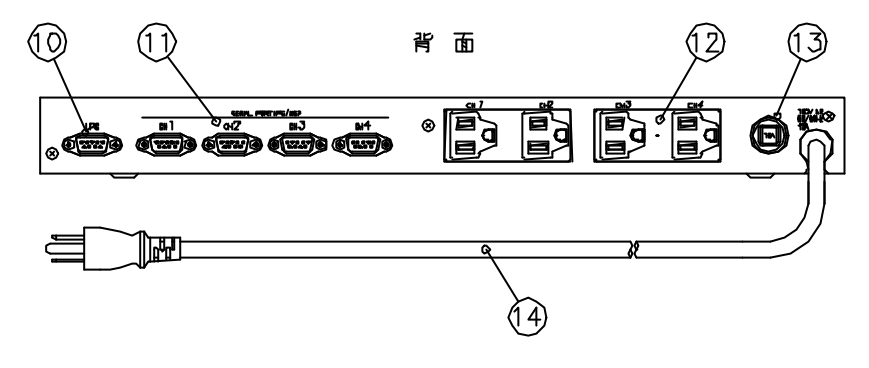

図3 Web-tap 概観図

| 番号 | 名 称               | 本体の表示                       | 機能                         | 参照ページ |
|----|-------------------|-----------------------------|----------------------------|-------|
|    | 出力表示用 LED         | OUTPUT MONITOR              | 出力状態の表示                    |       |
|    | 出力制御用スイッチ         | OUTPUT CONTROL<br>CH1 ~ CH4 | 出力の制御                      |       |
|    | 設定用コネクタ           | SETTING PORT<br>/OTHER UNIT | 設定および他ユニットとの接続用            |       |
|    | LAN I/F 用コネクタ     | 10Base-T                    | ネットワークケーブル接続用              |       |
|    | 接続状態表示用 LED       | LNK                         | ネットワーク接続状態の表示              |       |
|    | データ送信表示用 LED      | ACT                         | データ送信時点灯                   |       |
|    | <b>テ</b> ゙ィップスイッチ | 1 8                         | 設定用                        |       |
|    | 運転状態表示用 LED       | STATUS                      | CPU 正常時 緑点灯<br>CPU 故障時 赤点灯 |       |
|    | リセットスイッチ          | RESET                       | CPU <b>リセ</b> ット           |       |
|    | UPS 接続用コネクタ       | UPS                         | UPS の転送信号接続用               |       |
|    | 外部接続用コネクタ         | SERIAL<br>PORT(PC/WS)       | PC / WS 接続用                |       |
|    | 出力コンセント           | CH1 ~ CH4                   | 2P 接地型コンセント 4 極            |       |
|    | 配線用遮断器            | -                           | 過電流保護                      |       |
|    | 入力プラグ             | 100V AC 50/60Hz             | 2P 接地型プラグ(平行)              |       |

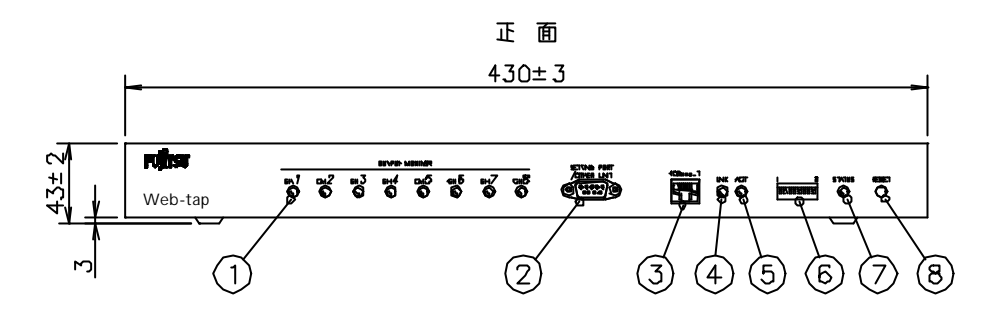

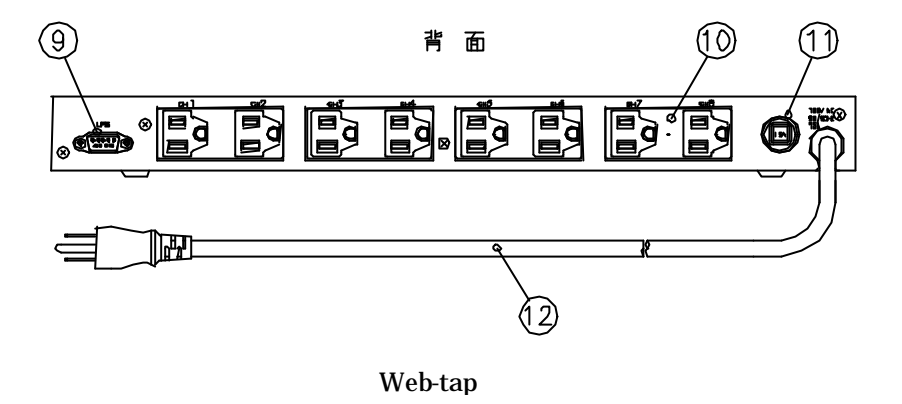

| 番号 | 名称                | 本体の表示                       | 機能                         | 参照ページ |
|----|-------------------|-----------------------------|----------------------------|-------|
|    | 出力表示用 LED         | OUTPUT MONITOR<br>CH1 ~ CH8 | 出力状態の表示                    |       |
|    | 設定用コネクタ           | SETTING PORT<br>/OTHER UNIT | 設定および他ユニットとの接続用            |       |
|    | LAN I/F 用コネクタ     | 10Base-T                    | ネットワークケーブル接続用              |       |
|    | 接続状態表示用 LED       | LNK                         | ネットワーク接続状態の表示              |       |
|    | データ送信表示用 LED      | ACT                         | データ送信時点灯                   |       |
|    | <b>テ</b> ゙ィップスイッチ | 1 8                         | 設定用                        |       |
|    | 運転状態表示用 LED       | STATUS                      | CPU 正常時 緑点灯<br>CPU 故障時 赤点灯 |       |
|    | リセットスイッチ          | RESET                       | CPU <b>リセ</b> ット           |       |
|    | UPS 接続用コネクタ       | UPS                         | UPS の転送信号接続用               |       |
|    | 出力コンセント           | CH1 ~ CH8                   | 2P 接地型コンセント 8 極            |       |
|    | 配線用遮断器            | -                           | 過電流保護                      |       |
|    | 入力プラグ             | 100V AC 50/60Hz             | 2P 接地型プラグ(平行)              |       |

4 据え付けおよび配線

4.1 据え付け

据え付け方法は、デスクのような平面に設置する方法と、19インチラックに設置する方 法があります。デスクのような平面に設置する場合は、固定ができませんので、落下のお それのない場所においてください。19インチラックに設置する場合は、付属の金具を本 体に取り付けた後、ラックに固定します。下図を参照してください。

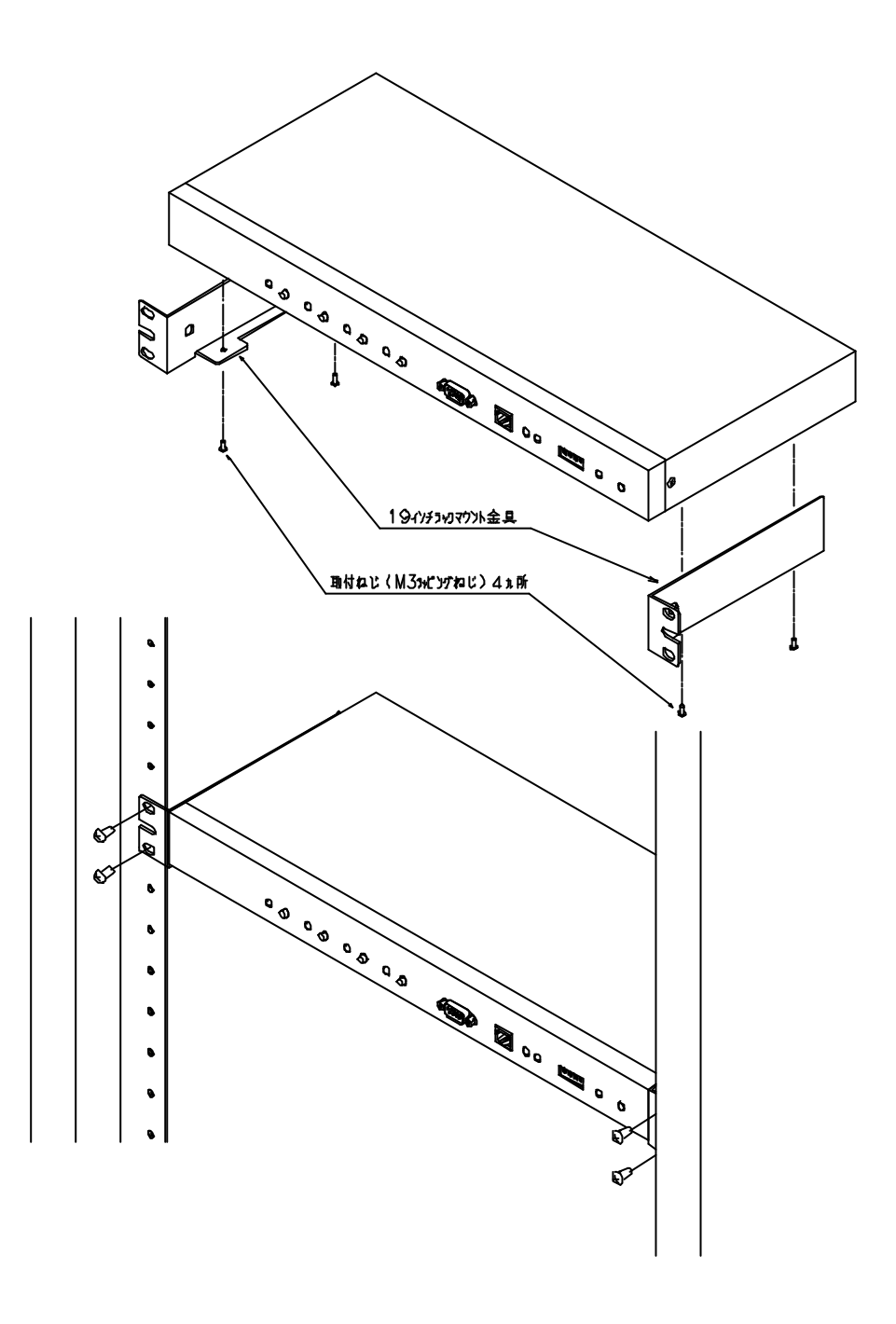

図5 ユニット取付け図

- 4.2 配 線
  - (1) 入力プラグを無停電電源装置(以下、UPS という)の出力コンセント、または、商用電源 コンセントへ接続してください。なお、本ユニットは電源を入/切するスイッチがないた め、入力プラグを差し込むと運転を開始しますので注意して下さい。
  - (2) 入力プラグは2極接地型です。商用電源コンセントが2極コンセント(接地極のない)の場合には下記の接地アダプタにより設置を行ってください。

…WH2432P(松下電工)、ME2920(明工社)など…

- (3) ユニット正面の「10Base-T」のコネクタに、ネットワークインタフェースケーブルを、また、 ユニット正面の D-Sub 9 ピンコネクタに添付のシリアルインタフェースケーブルを接続し てください。
- 5 運転操作
  - 5.1 運転前の準備

運転前に次の確認をしてください。

入力プラグを挿入する前に、電源が本ユニットの仕様にあっているか確認して下さ い。

ユニットの外観に損傷や変形がないことを確認して下さい。

正面のディップスイッチが、すべて「OFF」になっていることを確認して下さい。

- 5.2 運転操作
  - (1) 運 転
    - (A) 入力プラグを電源に差し込みます。
    - (B) 約10秒間「STATUS」のLED が緑色で点滅し、その後連続点灯に変わります。
    - (C) (B)と同時に出力コンセントに電源が出力されます。これは、OUTPUT MONITOR 用のLED が緑色に点灯したことにより確認できます。
  - (2) アドレスの設定

本ユニットをネットワーク上で動作させるためには、IPアドレスを設定する必要があ ります。出荷時のデフォルトの IP アドレスは、「192.168.1.1」ですので、通常は設置 する環境に対応した値に変更する必要があります。IPアドレスの変更は、ユニット正 面の設定用コネクタのシリアルポート、または、 LAN I/F用コネクタの LAN ポート から行うことができます。シリアルポートを介して変更する場合は、ターミナルソフ トウェアを、LAN を介して変更する場合は、Telnet または Web ブラウザを利用しま す。変更の手順は、以下のとおりですが、詳細については、「ユーザガイド」を参照 してください。 (A) LAN を介して行う場合

本ユニット正面の LAN I/F コネクタにネットワークケーブルを接続します。 ネットワークセグメントのクラス設定などの理由により、設定用 PC が本ユニッ トと直接通信できない場合は、設定用 PC のコマンドプロンプトウィンドウから 以下のコマンドを実行してください。

route add 192.168.1.1 MASK 255.255.255.255 < PCのIPアドレス>

これで、PCとの通信ができるようになります。

Telnet または Web ブラウザのいずれかを使用して PC と本ユニットを接続し、 IP アドレスを変更してください。

なお、出荷時のアカウントは次のとおりです。

ユーザ名: MtAdmin(大文字小文字を区別しません)

パスワード: MtAdmin (大文字小文字を区別します)

(B) シリアルポートを介して行う場合

本ユニット正面の設定用コネクタと設定用 PC を添付のケーブルで接続します。 設定用 PC でハイパーターミナルを起動します。 通信ポートは以下のように設定してください。

- ・伝送速度: 9600bps
- ・データビット長: 8ビット
- ・パリティ: なし
- ・ストップビット: 1ビット
- ・フロー制御: なし

リターンキー押下でメニューが表示され IP アドレスを変更することができます。

- (3) 動作確認テスト
  - (A) 本ユニットをネットワークに接続した後、Internet Explorer、Netscape Navigater などのWeb ブラウザを起動して本ユニットに接続します。出荷時のアカウントは次のとおりです。

ユーザ名: MtAdmin (大文字小文字を区別しません)

パスワード: MtAdmin (大文字小文字を区別します)

操作方法については、別冊の「ユーザガイド」を参照して下さい。

(B) 各チャンネルを制御して、出力がオンまたはオフするか確認して下さい。

5.3 設定

出力コンセントに接続する装置により、別冊の「ユーザガイド」に従って設定して下さい。

#### 5.4 接続装置の接続

(1) Web-tap

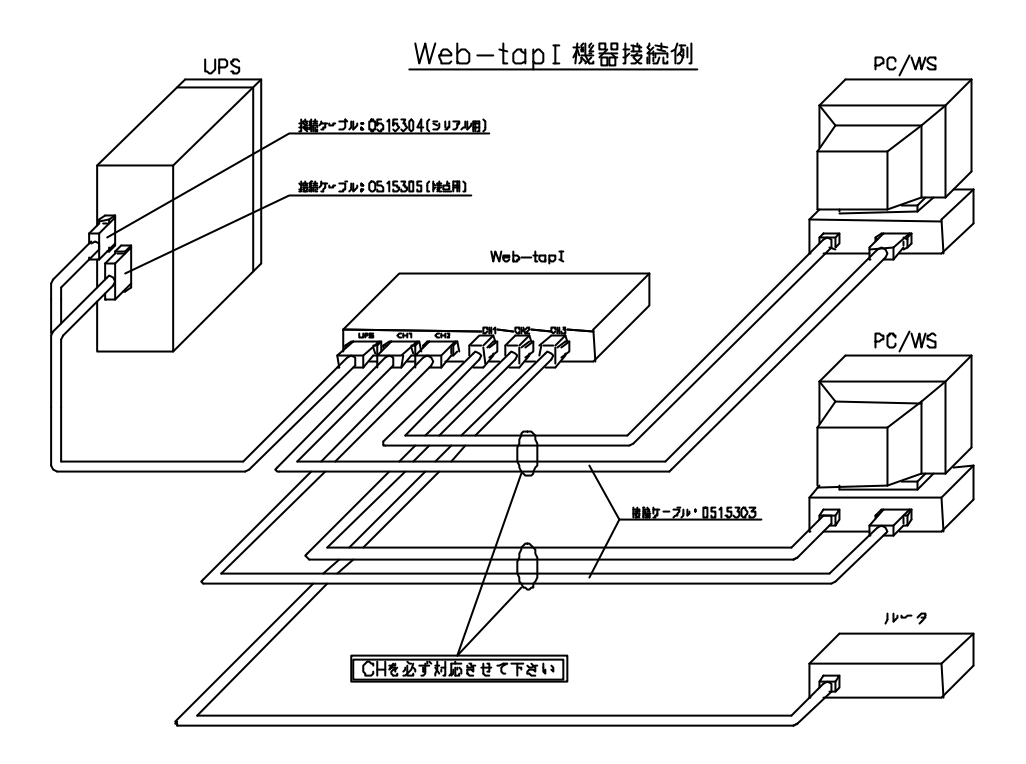

図6 Web-tap 接続例

(2) Web-tap

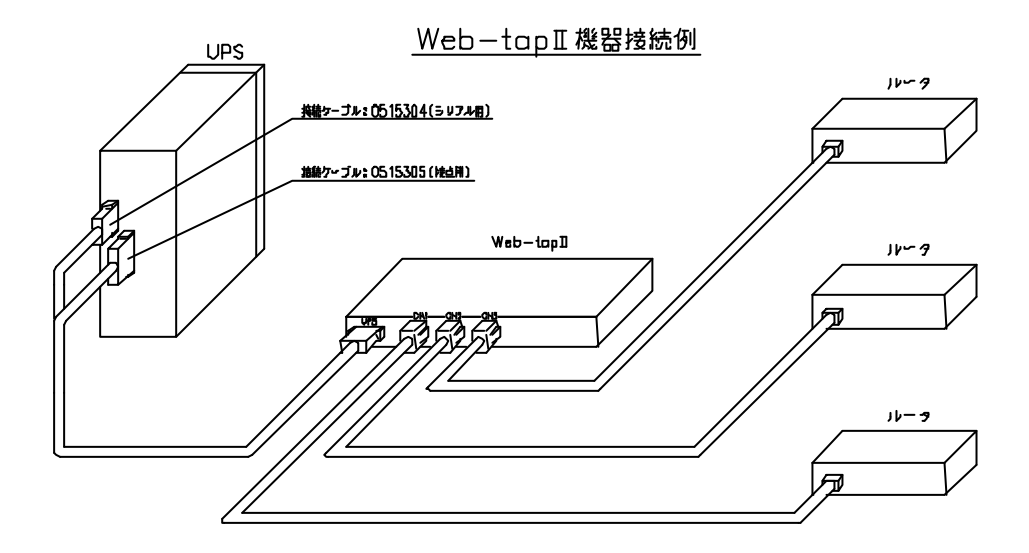

図7 Web-tap 接続例

- 5.5 Web ブラウザからの操作 別冊の「ユーザガイド」を参照してください。
- 5.6 手元での操作(Web-tap のみ) ユニット正面の各チャンネルに対応した押しボタンスイッチを約5秒間押しつづけると、 出力コンセントの制御が行えます。電源が、「入」の状態でスイッチを押すと「切」の操 作を、「切」の状態でスイッチを押すと「入」の操作となります。
- 5.7 OUTPUT MONITOR 用 LED の表示
  - (1) Web-tap
     出力コンセントがオンしている時: 緑の点灯
     出力コンセントがオフしている時: 消灯
     オフ遅延およびオン遅延時間中 : 赤の点滅
  - (2) Web-tap

出力コンセントがオンしている時: 緑の点灯 出力コンセントがオフしている時: 消灯

6 保守・点検

本ユニットは、表示灯の点灯状況に異常がないことを確認していただくだけで、特に点検、 手入れの必要はありません。

また、定期交換部品もありません。

#### 7 特殊機能

本ユニットを複数使用してカスケード接続することにより、1台の UPS の出力に多数の PC/WS を接続することができます。概念図を図8に示します。

1 台目のユニットは、UPS からシリアル信号または接点信号で受信した、「停電」および 「バッテリ電圧低下」信号を、2 台目のユニットに接点信号の形で転送します。2 台目の ユニットは「停電」および「バッテリ電圧低下」信号を、3 台目のユニットに接点信号の 形で転送するというように、次々に信号の転送を行えます。これにより、停電が発生した 場合などに、PC/WS を安全にシャットダウンして UPS を停止することができます。

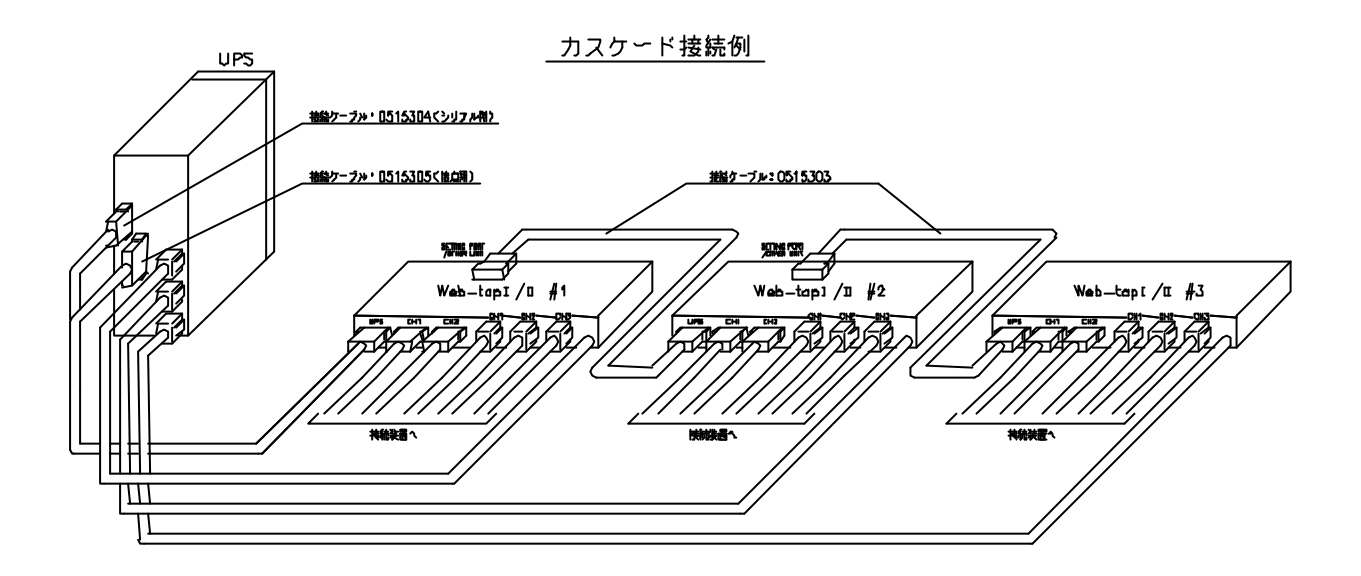

図8 カスケード接続例

ユニット間の接続は、下記のとおり行ってください。

UPS のシリアル通信用コネクタ、または、外部信号出力用コネクタと1台目のユニットの UPS 接続用コネクタ(裏面)を接続する。

1 台目のユニットの正面の設定用コネクタと2 台目のユニットの UPS 接続用コネク タ(裏面)を接続する。

以下同様に、3台目、4台目と接続する。

Web ブラウザの基本設定画面内の「UPS との連携」の項目は、以下の設定を行って ください。

・1 台目のユニット:接続する UPS により「接点接続」または「シリアル接続」 のどちらかを選択する。

・2台目以降のユニット : 「接点接続」を選択する。

「停電確認時間」および、各接続装置の「シャットダウン遅延時間」「オフ遅延時間」 を設定する際は次のことを注意してください。

- ・「停電確認時間」はすべてのユニットで同一の値としてください。
- ・「シャットダウン遅延時間」+「オフ遅延時間」の合計は、1台目のユニットが 一番長くなるようにしてください。2台目以降のユニットの方が長いとシャット ダウンが終了しないうちに UPS が停止してしまうことがあります。

#### 8 標準仕様

| 項目                       | Web-tap                                      | Web tap                | 備考 |
|--------------------------|----------------------------------------------|------------------------|----|
| 入力電圧                     | 1 0 0 V                                      | 1 0 0 V                |    |
| 許容入力電圧                   | 8 5 ~ 1 1 5 V                                | 8 5 ~ 1 1 5 V          |    |
| 入力周波数                    | 50/60Hz                                      | 50/60Hz                |    |
| 過電流保護                    | リセット可能型ブレーカ(15A)                             | リセット可能型ブレーカ(15A)       |    |
| 出力コンセント                  | ノンロック式コンセント × 4個                             | ノンロック式コンセント × 8個       |    |
| 最大総電流容量                  | 1 5 A                                        | 1 5 A                  |    |
| 寸法                       | 43(高さ)×430(幅)×185(奥行き)                       | 43(高さ)×430(幅)×185(奥行き) |    |
| 19インチラック搭載               | 可                                            | 可                      |    |
| PC/WS 接続用沙疗は -ト          | 4 ポ ート                                       | なし                     |    |
| シャットダウン対応OS              | WindowsNT , Windows95/98 ,<br>NetWare , UNIX | -                      | 注1 |
| 遠隔からの出力制御                | あり                                           | あり                     |    |
| スケジュール運転                 | あり                                           | あり                     |    |
| UPS とのインタフェース            | あり                                           | あり                     |    |
| UPS 交流入力異常時の出力オフ<br>制御   | あり                                           | あり                     |    |
| 出力オフ時のシャットダウが制御          | あり                                           | なし                     |    |
| 停電信号 / パ が配電圧低下信号の<br>送出 | あり                                           | あり                     |    |
| 手元スイッチによる出力制御            | あり                                           | なし                     |    |
| DHCP 対応                  | あり                                           | あり                     |    |
| リング信号送出                  | あり                                           | なし                     | 注2 |
| 遠隔プログラム更新                | あり                                           | あり                     |    |
| 「SAN GUARD」 による<br>一括管理  | 可                                            | 可                      |    |

 (注1) Windows NT/2000、NetWareおよび UNIX については、PC/WS にインストールするソフトは不要です。 Windows95/98の場合は、PC に山洋電気㈱「SAN GUARD A」をインストールする必要があります。
 (注2) リング信号とは電源を投入しただけでは立上がらないパソコンを起動するために送出する信号です。

9 オプション品

本ユニットを UPS と接続する場合、PC/WS と 2 台以上接続する場合、およびカスケード 接続する場合、下記の専用ケーブルが別途必要になります。

UPS を接続する場合(シリアル信号):0515304(長さ:3m)
 UPS を接続する場合(接点信号):0515305(長さ:3m)
 PC またはWS を接続する場合:0515303(長さ:3m)
 カスケード接続する場合:0515303(長さ:3m)
 注1) とのケーブルは同時に接続することはできません。どちらか一方を選択

```
してください。
```

2) のケーブルは、標準で1本添付されています。PC/WSを2台以上接続する 場合に必要となります。 以下に、各ケーブルの仕様を示します。

0515303

接続方法は、下表のとおりです。

| 使用方法      | コネクタの表示     | 接続先       |                           |
|-----------|-------------|-----------|---------------------------|
|           |             | 接続ユニット    | 接続箇所                      |
| PC/WS のシャ | ΜT          | Web-tap   | 裏面の D-Sub 9 ピンコネクタ        |
| ットダウン制    | または         | -         | (SERIAL PORT(PC/WS)の      |
| 御を行う場合    | U P S / M T |           | CH1 ~ CH4 のいずれか )         |
|           | PC/WS       | パソコン、または、 | COM1、または、COM2のどちら         |
|           |             | ワークステーショ  | かのポート                     |
|           |             | ン         |                           |
| カスケード     | ΜT          | Web-tap   | 正面の D-Sub 9 ピンコネクタ        |
| 接続を行う     | または         | -         | (SETTING PORT/OTHER UNIT) |
| 場合        | UPS/MT      |           |                           |
|           | PC/WS       | Web-tap   | 裏面の D-Sub 9 ピンコネクタ        |
|           |             | -         | (UPS)                     |

ケーブルの外形および接続は、下図に示すとおりです。

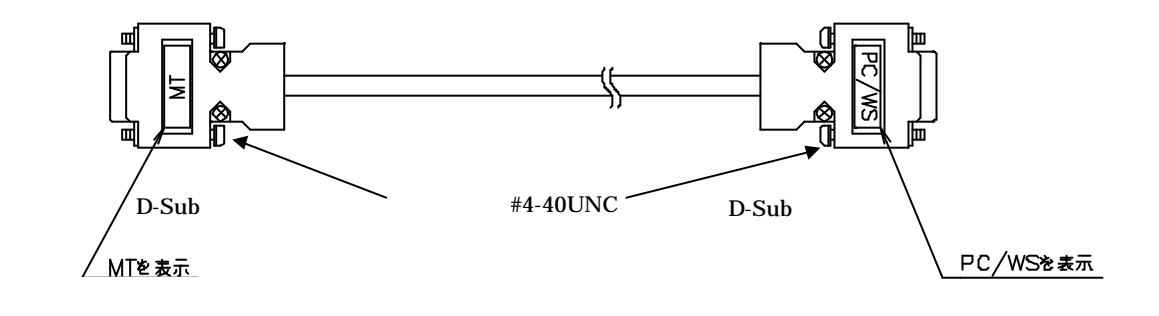

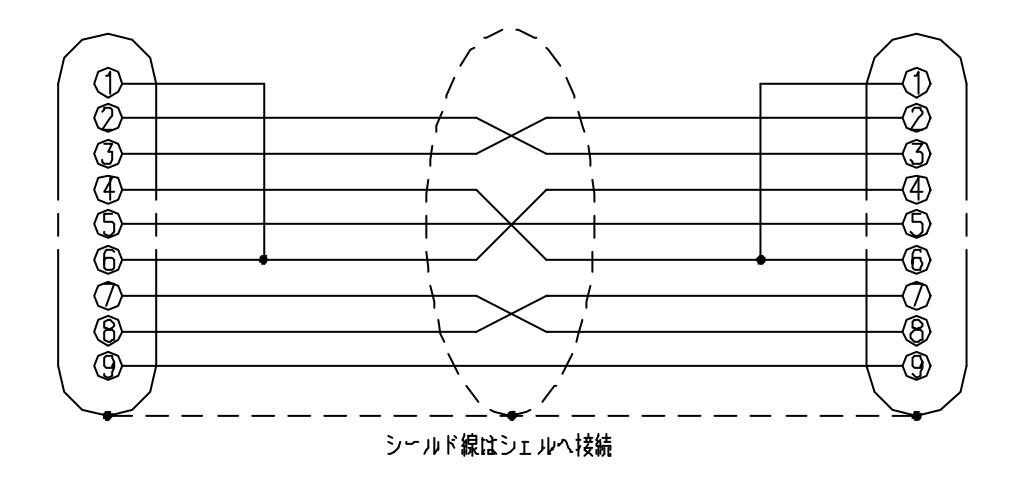

0515304

接続方法は、下表のとおりです。

| コネクタの表示 | 接続先       |                                                                                                    |
|---------|-----------|----------------------------------------------------------------------------------------------------|
|         | 接続ユニット    | 接続箇所                                                                                                    |
| U P S   | 山洋電気㈱製UPS | <ul> <li>裏面の D-Sub9ピンコネクタ</li> <li>(W/S用転送信号)</li> <li>RS232C インタフェースカードまたは SNMP カードを</li> <li>使用する場合は、カードの D-Sub9ピンコネクタ</li> </ul> |
| ΜT      | Web-tap   | 裏面の D-Sub 9 ピンコネクタ(UPS)                                                                                                    |

ケーブルの外形および接続は、下図に示すとおりです。

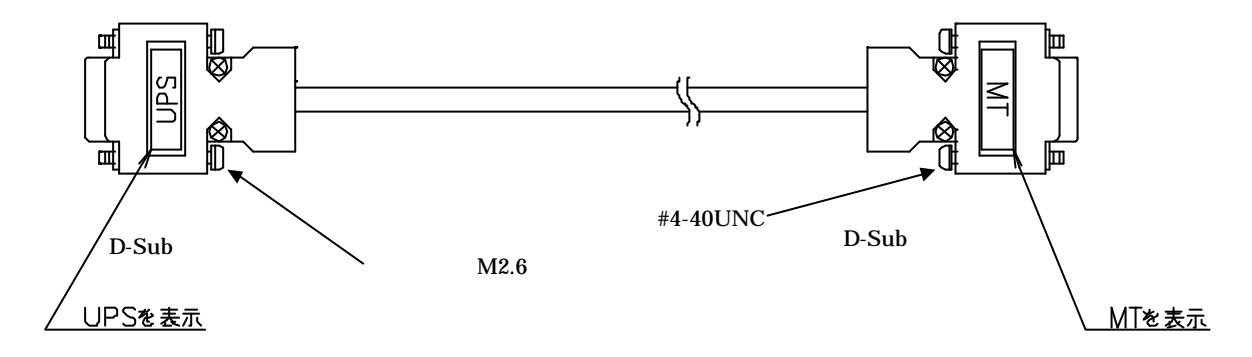

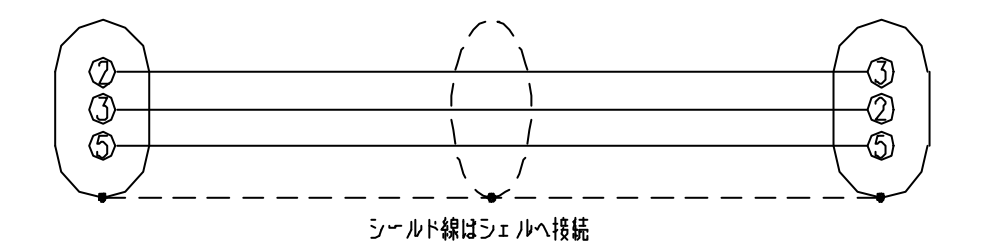

0515305

接続方法は、下表のとおりです。

| コネクタの表示 | 接続先       |                                  |
|---------|-----------|----------------------------------|
|         | 接続ユニット    | 接続箇所                             |
| UPS     | 山洋電気㈱製UPS | 裏面の D-Sub 1 5 ピンコネクタ<br>(外部転送信号) |
| MT      | Web-tap   | 裏面の D-Sub 9 ピンコネクタ(UPS)          |

ケーブルの外形および接続は、下図に示すとおりです。

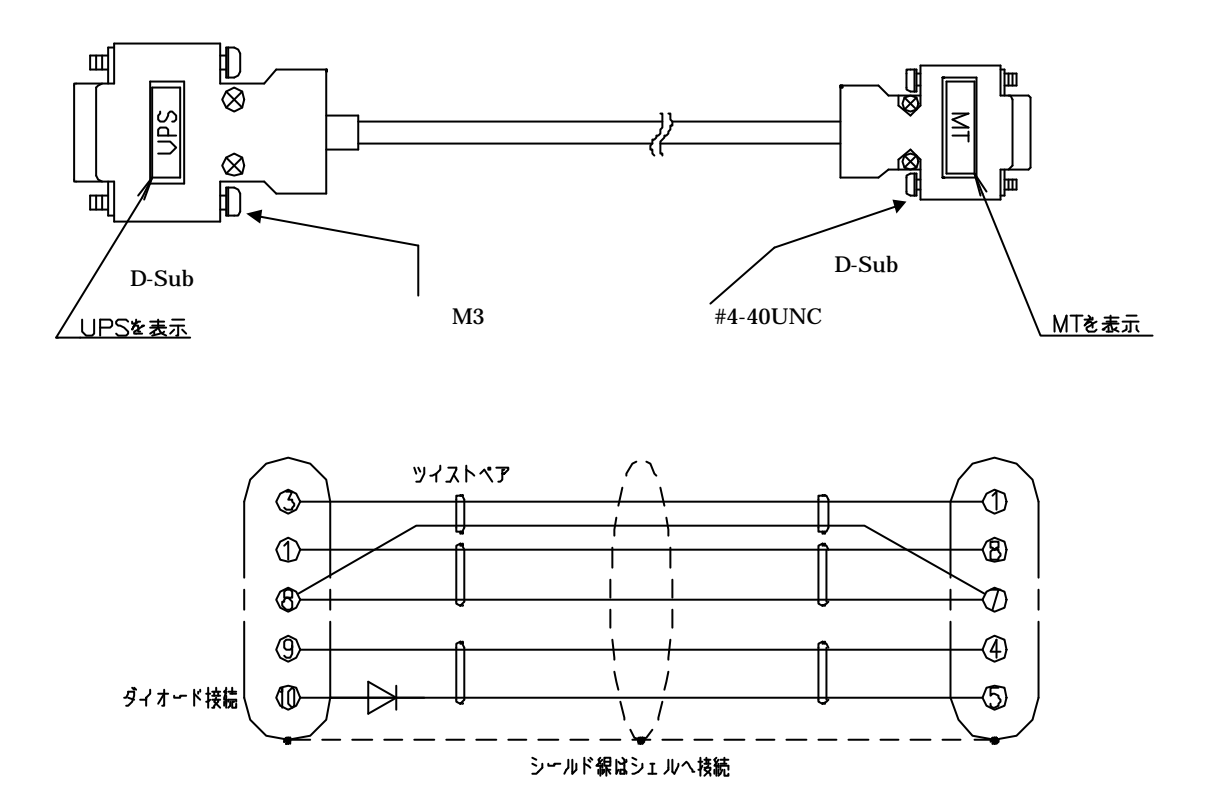

### 富士通コワーコ株式会社支店・営業部一覧

| 営業部・支店 | 郵便番号     | 住所電                             | 播号               |
|--------|----------|---------------------------------|------------------|
| 東京営業本部 | 160-0023 | 東京都新宿区西新宿6-24-1(西新宿三井ビルディン      | グ)               |
|        | 7        | ロジェクト営業部                        | 03-3342-5391     |
|        |          | 公共営業部                           | 03-3342-5394     |
|        |          | 金融道業部                           | 03-3342-5395     |
|        |          | 産業営業部                           | 03-3342-5399     |
|        |          | 流通営業部                           | 03-3342-6310     |
|        |          | 富士通グループ営業部                      | 03-3342-5403     |
| 北海道支店  | 060-0001 | 札幌市中央区北一条西2 - 1 (札幌寺台ビル)        | 011-221-3966     |
| 盛岡支店   | 020-0033 | 盛岡市盛岡駅前北通リ1 - 10(東京生命盛岡ビル)      | 019-626-4773     |
| 東北支店   | 980-0811 | 仙台市青葉区一番町2-3-22(仙台ビル)           | 022-267-6871     |
| 福島支店   | 963-8001 | 郡山市大町1-14-1(協栄生命郡山ビル)           | 0249-21-1819     |
| 山形出張所  | 990-0043 | 山形市本町1-4-21(荘銀山形ビル)             | 023-641-9766     |
| 宇都宮支店  | 321-0953 | 宇都宮市東宿郷4 - 2 - 2 4 (センターズビル)    | 028-638-8701     |
| 北関東支店  | 331-0851 | 大宮市錦町682-2(大宮情報文化センター)          | 048-643-4080     |
| 群馬支店   | 370-0841 | 高崎市栄町14-5(内堀ビル)                 | 027-328-1621     |
| 千葉支店   | 260-0025 | 千葉市中央区問室町1-35(千葉ポートサイドタワーヒ      | ゴル) 043-245-0088 |
| 橫兵支店   | 220-0005 | 横兵市西区南幸2-20-5(東伸24ビル)           | 045-314-9581     |
| 川崎支店   | 210-0005 | 川崎市川崎区東田町8(パレール三井ビルディング)        | 044-244-4450     |
| 新潟支店   | 951-8055 | 新潟市7部「通二の町2077番地(朝日生命新潟万代橋ビル    | ) 025-225-7730   |
| 長野支店   | 380-0936 | 長野市岡田町215-1(日本生命長野ビル)           | 026-224-1380     |
| 靜岡支店   | 422-8067 | 静岡市南町18-1(サウスポット静岡)             | 054-203-0040     |
| 浜松出張所  | 430-0927 | 浜松市旭町11-1(プレスタワービル)             | 053-458-5124     |
| 名古屋支店  | 460-0008 | 名古屋市中区栄2-4-18(岡谷ビル)             | 052-204-1245     |
| 三河支店   | 448-0027 | 刈谷市相生町1-31(第5セントラルビル2階)         | 0566-27-1191     |
| 富山支店   | 930-0005 | 富山市新楼町2 - 2 1 (富士通ビル)           | 0764-33-2527     |
| 北陸支店   | 920-0918 | 金沢市尾山町1-8(朝日生命金沢ビル)             | 076-232-2471     |
| 京都支店   | 604-8171 | 京都市中京区烏丸通師地下ル虎室町566-1(井門明治生命    | ビル) 075-222-1184 |
| 大阪支店   | 530-6007 | 大阪市北区天満1-8-30(ОАРタワー)           | 06-6881-6800     |
| 神戸支店   | 650-0033 | 神戸市中央区江戸町95(リクルート神戸ビル)          | 078-392-2561     |
| 岡山支店   | 700-0826 | 岡山市磨屋町10-12(交通オアシスビル)           | 086-233-7441     |
| 広島支店   | 732-0814 | 広島市南区段原南1-3-53(広島イーストビル)        | 082-567-6790     |
| 松江出張所  | 690-0826 | 松江市学園南2-10-14                   | 0852-25-0313     |
| 四国支店   | 760-0023 | 高松市寿町2 - 1 - 1 (高松第一生命ビルディング新館) | 087-851-1822     |
| 松山出張所  | 790-0003 | 松山市三番町4 - 8 - 5 (第7越智ビル)        | 089-946-4033     |
| 九州支店   | 812-0011 | 福岡市博多区博多駅前2-20-1(大博多ビル)         | 092-451-2433     |
| 南九州支店  | 892-0844 | 鹿児島市山之口町2-30(鹿児島第一・海上ビル)        | 099-225-6290     |